## Directions for setting your print preferences to double-sided (Mac)

1. Choose File > Print.

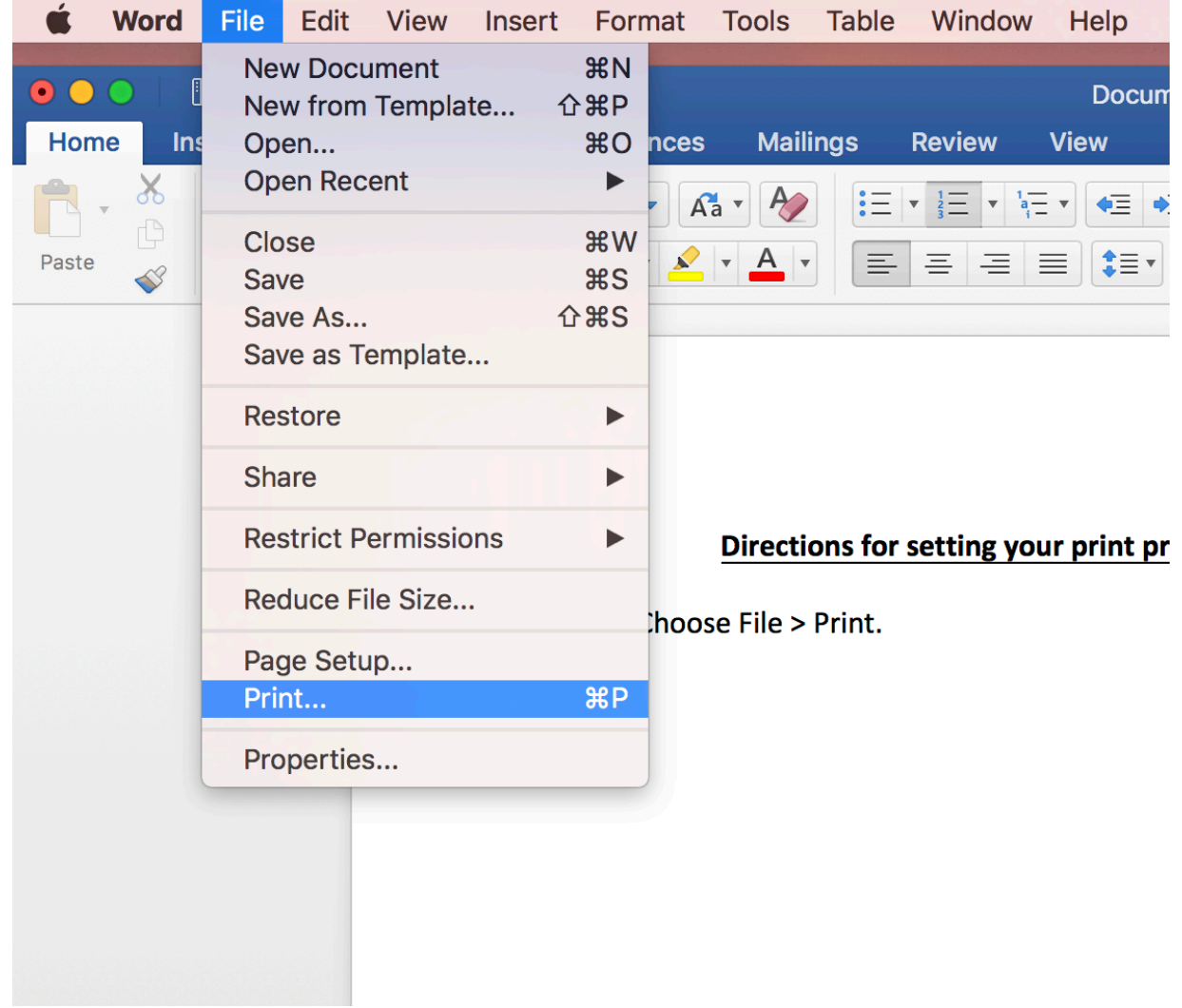

| √ol<br>>pti                                         | Printer:<br>Presets:<br>Copies:<br>Pages: | <ul> <li>▲ HP Color CP2025dn</li> <li>Default Settings</li> <li>1</li> <li>C</li> <li>Two-Sided</li> <li>All</li> </ul>                                                                                                    | ) qı                               |
|-----------------------------------------------------|-------------------------------------------|----------------------------------------------------------------------------------------------------|------------------------------------|
| has been a                                          |                                           | OS X Mountain Lion: Save a group of print options as a preset                                                                                                    |                                    |
| nbination<br>nple, if yo<br>e those oເ              |                                           | functions conductions of parts there in the tensority on account, so can be a fait for the tensorie parts and and apply from which having an also take in the tensorie parts and and apply from which having an also take in the tensorie parts and and apply from which having an also take in the tensorie parts and and apply from which having an also take in the tensorie parts and and apply from which having any and the tensorie parts and apply apply from which having tensorie the tensorie parts and apply apply from which having tensorie the tensorie parts and apply for the tensorie parts and apply for tensories and apply for the tensories and apply for the tensories and apply for tensories and tensories and tensories and apply for tensories and apply for tensories and apply for tensories and apply for tensories and tensories and tensories a     | nt, you c<br>a double<br>ing to se |
| options a:                                          |                                           | Example sparse     Example sparses     Example shares the free the Provent the grand and enter there are sense.     Explore share the example shares there are sense.     Explore are sense     Explore are sense     Example are sense and the Explore are sense.     Explore are sense     Explore are sense     Explore are sense     Explore are sense                                                                                                    |                                    |
| A Show De<br>options you<br>we Curren<br>he for the | ? PDF                                     | The second second seco |                                    |
| lether this pr                                      | eset can be                               | e used with any printer or only the currently s                                                                                                    | elected pr                         |

2. Click "Show Details" once the print settings have popped up.

3. Select the options you want to use (two-sided).

| . 1 | 05 X Mountain Line: Save a group of print options as a preset                                                                                                    | 3/2/18, 11-43 AM | Printer:     | ▲ HP Color CP2025dn              |     |
|-----|----------------------------------------------------------------------------------------------------|------------------|--------------|----------------------------------|-----|
| -   | OS X Mountain Lion: Save a group of print options as a preset                                                                                                    |                  | Presets:     | Default Settings                 |     |
|     | This article has been archited and is no longer updated by Apple.<br>If you have a constraintion of options that you frequently use when printing a document, you can save it as<br>"presst," for example, if you often like to part to pages on each sheet of pages with a double hadrine boot                                                                                              | 5                | Copies:      | 1 Vo-Sided                       |     |
| )   | processing<br>processing<br>the set of processing of particles at a spread of<br>the set of processing of particles are a prevent<br>1. Openor the system<br>3. Settler the quarticipane sweet to use.<br>4. Conset the quarticipane sweet to use.                                                                                                    | un               | Pages:       | All     From: 1 to: 1            |     |
|     | <ol> <li>Type a new for the set of options.</li> <li>Choose shafter this private table used with any priviter or only the convertly selected printer.</li> <li>Some aptions cannot be saved in a preset, Almo saving a group of print options as a preset, see the preset 5 see if the document privits the may prive savet 10.</li> <li>Use a preset sheeping prive all document</li> </ol> |                  | Paper Size:  | US Letter S 8.50 by 11.00 inches |     |
|     | Closes the prost from the Privary page-genese.<br>See what optimum are included in a prosent<br>1. Occurs Blow Privaris from the Privary page-geneses.<br>2. Solicit the priori II same and view its settings in the first at the right.<br>Researce a priori.                                                                                                    |                  | Orientation: | <b>1 •</b> Scale: 100%           |     |
| n   | 1. Oncore Show Presets from the Presets pap up menu.<br>2. Double click the name in the Presets list, and enter the new name.<br>Duplicate a preset                                                                                                    |                  |              | Safari                           |     |
|     | Occurs Show Presets from the Presets pay up mensi.     Select the preset and click Duplicate.     Deline a preset                                                                                                    |                  |              |                                  | er, |
| L   | Cooke sour releases that the meets pap-up nema.     Select the preset and dick Delea.     MigsL/supprtupIc condu/Phil/PEthode-en,35                                                                                                    | Page 1 of 2      |              | Print backgrounds                | on  |
|     |                                                                                                    | <b>&gt;&gt;</b>  |              | Print neaders and tooters        |     |
| ? ( | PDF Y Hide Details                                                                                                    |                  |              | Cancel Print                     |     |

| 03.X Montain Line Same of point optims as a proof. 2020, 1143.44                                                                                                    | Printer: A HP Color CP2025dn                                               |          |
|----------------------------------------------------------------------------------------------------|----------------------------------------------------------------------------|----------|
| OS X Mountain Lion: Save a group of print options as a preset                                                                                                    | Presets ✓ Default Settings<br>Last Used Settings                           |          |
| This which has been soluted works on large optimality together by togeth.<br>If you have a combation of aptima that you begin provided on a whose profiling a document, you can sure it as a<br>"greent" are maniple, if you which are together together and a solute of a page with a double hardner location,<br>page can construct the output of the same at any day profile them without having to solect each aptions<br>includedapt. | Copies<br>Charts & Graphs                                                  |          |
| Save a page of options as a provet  Council Fair Nate  Council Fair Nate  Council Fair Nate  Council Fair Nate  A grave marks a faired fraction (solid it to show all available options.  Sate of the options prove which to use.  Council Fair Council Fair Topia An Point Council fraction the Provide page represe.  Sate of search of the search of state of options.                                                                  | Default Settings-1                                                         |          |
| 6. Once whether this power can be used with any printer or only the currently whether printer.<br>Some applian cannot be assed in a print. After saming a group of print options is a print, sue the prime to<br>use if the document print the suppose you want it its.<br>Une a prime whether purport print adjustment<br>Obset the prime them the prime prime music.                                                                     | Paper Size Save Current Settings as Preset by 11.00 inches<br>Show Presets |          |
| See what options are included in a preset<br>1. Oneous Down Phone Month Some for Presents pagi-up mems.<br>2. Since the presents - some and view its settings in the list at the right.<br>Resence a preset                                                                                                    | Orientation:                                                               |          |
| Covers Dean Amont Source The Heasts payage mens.     Coulde-Gold the runner in the Heasts Sits, and efforts the even same.     Diplicate a proset.     Covers Dean Amont Source The Heast payage mens.     Setter Harperstate And CongRades.                                                                                                    | Safari                                                                     | r        |
| Define a preset 1. Owner Brow Presh from the Presh pop-op-news. 2. Select the preset and click Define.                                                                                                    | Print backgrounds                                                          | ',<br>on |
| Mgs/bagestagek.com/Ad/MSNRStouteves.(US Page 14                                                                                                    | Print headers and footers                                                  |          |
|                                                                                                    |                                                                            |          |

4. Under the "Presets" tab, click "Save Current Settings as Preset..."

5. Type a name for the new preset settings. Choose if you want this preset to be used for just one printer or all printers. Then, click OK.

| OS X Mountain Lion. Save a group of print options as a preset                                                                                                    | Preset Name:                         | New Default Setting                     | S          | \$                         |       |
|----------------------------------------------------------------------------------------------------|--------------------------------------|-----------------------------------------|------------|----------------------------|-------|
| OS X Mountain<br>print options as<br>No extra later active<br>for the particular data as                                                                                                    | eset Available For:                  | Only this printer<br>Only this printers |            | et ≎                       |       |
| <ul> <li>Specific The constraints, if you callengia to any pay on constraints theory approach of pays to a pay of a callengia to any pay of a callengia to any pay of a callen</li></ul> | þrði ueur                            |                                         | Cancel     | ОК                         |       |
| 6. Oncose whether this prevent can be used with any printer or<br>Some options cannot be saved in a prevent. After saving a group of<br>see if the document priors the way you want it to.<br>Use a prevent when you prior a document<br>Obcore the prevent from the Prevents pop up menu.                                                                                                    | only the currently selected printer. | Paper Size:                             | US Letter  | 8.50 by 11.00 i            | nches |
| See what options are included in a preset<br>1. Choose Show Presets from the Presets pop-up mena.<br>2. Select the presets name and view its settings in the list at the<br>Rename a preset                                                                                                    | e right.                             | Orientation:                            | 1 <b>i</b> | Scale: 100%                |       |
| Could obtain makes such as well as the more gap again max.     Could obtain the more in the more to transmit to a water the new of Duplicate a preset     Could obtain the more in the more to gap and the more of the more set of the more set of the mo                | ane.                                 |                                         | Safari     | \$                         |       |
| Course Show Present from the Presets popular menu.     Select the preset and Gid Delex.                                                                                                    | Pages to 2                           |                                         | Print back | grounds<br>ers and footers | or    |
| 1 of 2                                                                                                    | > >>                                 |                                         |            |                            |       |
| PDF ~ Hide Deta                                                                                                    | ails 💧 🔺 Low Ton                     | ner                                     |            | Cancel Pr                  | int   |

6. When you print, make sure to select this new setting ("New Default Settings" or whatever you named it to) so that you will print double-sided.

| OS X Mountain Lion: Save a group of                                                                                                    |             | Presets 🗸   | Default Settings                |                 |
|----------------------------------------------------------------------------------------------------|-------------|-------------|---------------------------------|-----------------|
| print options as a preset                                                                                                    |             |             | Last Used Settings              |                 |
| This article has been archived and is no longer updated by Apple.                                                                                                    |             | Copies      |                                 | -               |
| If you have a combination of options that you frequently use when printing a document, you can save it as a<br>"preset." For example, if you often like to print two pages on each sheet of paper with a double hairline border |             | Copico      | Charts & Graphs                 |                 |
| you can combine those options as a single preset and quickly apply them without having to select each option<br>individually.                                                                                                   | •           | Pages       |                                 |                 |
| Save a group of options as a preset 1. Choose File > Print.                                                                                                    |             | , ugoo      | Default Settings-1              |                 |
| If you see a Show Details button, cick it to show all available options.     Select the options you want to use.     Choose "saw Current Settings as Preset" from the Presets pop-up menu.                                      |             |             |                                 | _               |
| <ol> <li>Type a name for the set of options.</li> <li>Choose whether this preset can be used with any privater or only the currently selected printee.</li> </ol>                                                               |             |             | New Default Settings            |                 |
| Some options cannot be saved in a preset. After saving a group of print options as a preset, use the preset to<br>see if the document prints the way you want it to.                                                            |             | Paper Size  |                                 | by 11.00 inches |
| Use a preset when you print a document<br>Choose the preset from the Presets pop-up menu.                                                                                                    |             |             | Save Current Settings as Preset |                 |
| See what options are included in a preset                                                                                                    |             | Orientation | Show Presets                    |                 |
| Choose show resets more the resets pop-up menu.     Select the preset's name and view its settings in the list at the right.                                                                                                    |             | Orientation |                                 |                 |
| Rename a preset 1. Choose Show Presets from the Presets pop-up menu.                                                                                                    |             |             |                                 |                 |
| <ol> <li>Double-click the name in the Presets list, and enter the new name.</li> <li>Duplicate a preset</li> </ol>                                                                                                    |             |             | Safari                          |                 |
| <ol> <li>Choose Show Presets from the Presets pop-up menu.</li> <li>Select the preset and dick Duplicate.</li> </ol>                                                                                                    |             |             |                                 |                 |
| Delete a preset                                                                                                    |             |             |                                 |                 |
| <ol> <li>Choose Show Presets from the Presets pop-up menu.</li> <li>Select the preset and click Delete.</li> </ol>                                                                                                    |             |             | Drint backgrounds               |                 |
| https://support.apple.com/sb/PHIDPERIocale-en_US                                                                                                    | Page 1 of 2 |             | Print backgrounds               |                 |
|                                                                                                    |             |             | Print headers and footers       |                 |